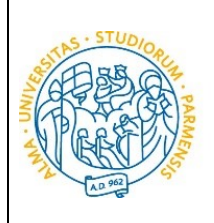

UNIVERSITÀ

**DI PARMA** 

ESSE3 GUIDA ALL'IMMATRICOLAZIONE ON-LINE CORSI ORD. CRONOLOGICO

# ESSE3

# **GUIDA ALL'IMMATRICOLAZIONE ONLINE**

AI MASTER E AI CORSI DI PERFEZIONAMENTO A

# NUMERO CHIUSO

# **IN ORDINE CRONOLOGICO DI ISCRIZIONE**

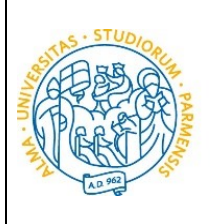

UNIVERSITÀ

**DI PARMA** 

# ESSE3 GUIDA ALL'IMMATRICOLAZIONE ON-LINE CORSI ORD. CRONOLOGICO

Se sei maggiorenne e sei cittadino italiano oppure se sei maggiorenne e sei nato in Italia, potrai accedere esclusivamente con SPID. Accedi alla tua AREA RISERVATA di ESSE3, nella sezione SEGRETERIA (menu a destra), clicca sulla voce immatricolazione e, nella pagina che si apre, clicca il pulsante blu in basso Immatricolazione On Line, per iniziare la procedura di immatricolazione al corso di studio per il quale hai effettuato la prenotazione posto.

| Da questo punto in poi verrai guidato dalla procedura nella scelta del corso   | di studio e nell'inserimento degli altri dati necessari per l'immatricolazio | ne.  |                   |                                           |
|--------------------------------------------------------------------------------|------------------------------------------------------------------------------|------|-------------------|-------------------------------------------|
| ATTENZIONE: Il simbolo (*) a fianco del dato richiesto ne indica l'obbligatori | età.                                                                         |      |                   | Legenda:                                  |
| Attività                                                                       | Sezione                                                                      | Info | Stato avanzamento | 1 Informazioni                            |
| A - Scelta del corso di studio                                                 |                                                                              | 0    | <u>×</u>          | Sezione in lavorazione o aper             |
|                                                                                | Scelta tipologia domanda di immatricolazione                                 | 0    | <u>×</u>          | Sezione bloccata, si attiverà a           |
|                                                                                | Scelta tipologia corso                                                       | 0    | <u></u>           | completamento delle sezioni<br>precedenti |
|                                                                                | Scelta corso di studio                                                       | 0    |                   | Sezione correttamente                     |
|                                                                                | Scelta percorso di studio                                                    | 0    | A                 | completata                                |
|                                                                                | Riepilogo scelta didattica                                                   | 0    | <b>P</b>          |                                           |
| B - Inserimento Foto                                                           |                                                                              | 0    | ß                 |                                           |
|                                                                                | Upload Foto                                                                  | •    |                   |                                           |
| C - Titoli di accesso                                                          |                                                                              | 0    | 8                 |                                           |
|                                                                                | Dettaglio Titoli di Accesso                                                  | 0    | 8                 |                                           |
| D - Immatricolazione                                                           |                                                                              | 0    | 8                 |                                           |
|                                                                                | Completamento dati                                                           | 0    | 6                 |                                           |
|                                                                                | Conferma dati                                                                | 0    | 8                 |                                           |
| E - In questa pagina è possibile effettuare l'upload di documenti              |                                                                              | 0    | 8                 |                                           |
|                                                                                | Riepilogo allegati                                                           | 0    | 8                 |                                           |
| F - Funzione Valuta Processo                                                   |                                                                              | 0    | •                 |                                           |
|                                                                                | Valutazione processo                                                         | 6    | •                 |                                           |

Per prima cosa scegli, tra le tipologie di domanda, quella di immatricolazione standard.

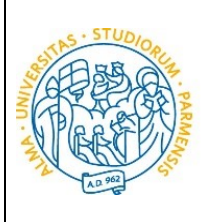

UNIVERSITÀ DI PARMA

## ESSE3

## GUIDA ALL'IMMATRICOLAZIONE ON-LINE CORSI ORD. CRONOLOGICO

| WNIVERSITÀ DI PARMA                                                                                                    | Servizi online                                                                        | MENU |
|----------------------------------------------------------------------------------------------------|---------------------------------------------------------------------------------------|------|
|                                                                                                    |                                                                                       |      |
| Immatricolazione: Tipologia domanda<br>Seleziona la tipologia di dimmatricolazione che intendi presentare.<br>PRESCREZIONE CORSI LAREEA MAGISTRALE: preiscrizione ai corsi di laurea magistrale per studenti che stanno concludendo i corsi triennali quindi non in possesso del titolo di laurea. Per procedere occorre selezionare la tipologia di<br>Immatricolazione STANDARD<br>ABBREVAZIONE CARREEA: immatricolazione di studente actualita in una precedente carriera con richiesta di riconoscimento crediti<br>STUDENTE DECADUITo: immatricolazione di studente decaduto in una precedente carriera con richiesta di riconoscimento crediti<br>STUDENTE RINUNCIATARIO: immatricolazione di studente proveniente da altro Ateneo, che intende proseguire la carriera all'Ateneo di Parma<br>Atenzione si dove:<br>- chedere il rossferimento all'Università dove si è attualmente locriti;<br>- procursa il nulla essa dell'Ateneo di Parma (se previsito) per iscriversi ad un corso di studio a numero chiuso.<br>DRDINE CRONOLOGICO: l'Immatricolazione è possibile solo per i candidati in stato AMMESSO in graduatoria. | ↓         Legenda           ★         Dato obbligatorio           ▲         Checklist |      |
| PART TIME: per turi i cordi di studio, ad escesione dei cordi di Luaren Magistrale a cido unico (Giurisprudenza, Farmacia, Chines e Tecnologia Farmacouchia) e a porgrammazione nazionale (Medicina e Chirurgia, Medicina Veterinaria, Odontolaria e Protesi Dentaria, Scienze dell'Architettura, Professioni Santarie, Scienze infermieristiche e Ostetriche) è possibile l'immatricolazione con modalità PART TIME.                                                                                                    |                                                                                       |      |
| Indietro Avanti                                                                                                    |                                                                                       | ~    |

#### Clicca su Avanti.

### Successivamente, seleziona la tipologia di corso (corso di Perfezionamento o Master).

|                                                                                                    | — — — — — — — — — — — — — — — — — — —              |
|----------------------------------------------------------------------------------------------------|----------------------------------------------------|
| ← → @ https://unipr.esse3.pp.cineca.it/auth/Enrollment                                                                                                    | <b>☆</b> ★ ☆                                       |
| File Modifica Visualizza Preferiti Strumenti ?                                                                                                    |                                                    |
| 🌟 📓 Università degli Studi di P                                                                                                    | 🐴 🕶 🔝 👻 🖃 幈 💌 Pagina 🕶 Sicurezza 👻 Strumenti 🕶 😢 👻 |
| AMBIENTE DI TEST                                                                                                    |                                                    |
| Imondo che ti aspetta                                                                                                    | Servizi online 🗮                                   |
|                                                                                                    |                                                    |
| Immatricolazione: Tipologia corso di studio                                                                                                    | 7 Legenda                                          |
| Seleziona la tipologia del corso di studio a cui intendi immatricolarti.                                                                                                    | * Dato obbligatorio                                |
| Attenzione: se non hai verificato sul sito web del corso le specifiche indicazioni e conoscenze richieste per l'immatricolazione, ti consigliamo di uscire dalla procedura d'immatricolazione cliccando su logout.                                                                                                    | E Check List                                       |
| Dopo esserti informato sul sito web del corso, potrai rientrare utilizzando le stesse credenziali di accesso (username e password) e completare la procedura d'immatricolazione.                                                                                                    |                                                    |
| In caso di difficoltà, telefona al numero dedicato 0521.902050 oppure scrivi all'indirizzo helpdesk studenti@unipr.it, specificando i tuoi dati (nome, cognome, codice fiscale) e quale problema hai riscontrato.                                                                                                    |                                                    |
| Attenzione: per i corsi post-laurea dovrai contattare, in caso di difficoltà, le segreterie di competenza, specificando i tuoi dati (nome, cognome, codice fiscale) e quale difficoltà hai incontrato:                                                                                                    |                                                    |
| <ul> <li>master <u>master formazionepermanentellivnipr.it</u></li> <li>dottorati <u>dottorati livnipr.it</u></li> <li>scubi eli pecialitzazione <u>pecialitzazione pecialitzazione pecialitzaz</u></li></ul> |                                                    |
| Scelta tipologia corso                                                                                                    |                                                    |
| Post Riforma*       Corso di Perfezionamento                                                                                                    |                                                    |
| O Corso di Laurea Magistrale                                                                                                    |                                                    |
| Indietro Avanti                                                                                                    |                                                    |

#### Clicca su Avanti.

Nella pagina successiva, seleziona il **corso** al quale ti sei prenotato.

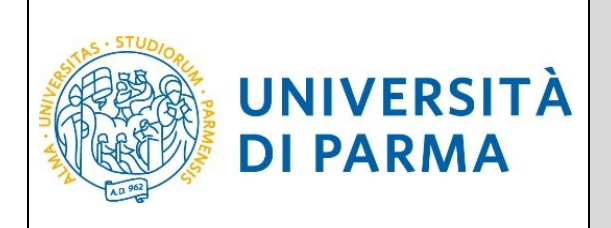

## ESSE3

## GUIDA ALL'IMMATRICOLAZIONE ON-LINE CORSI ORD. CRONOLOGICO

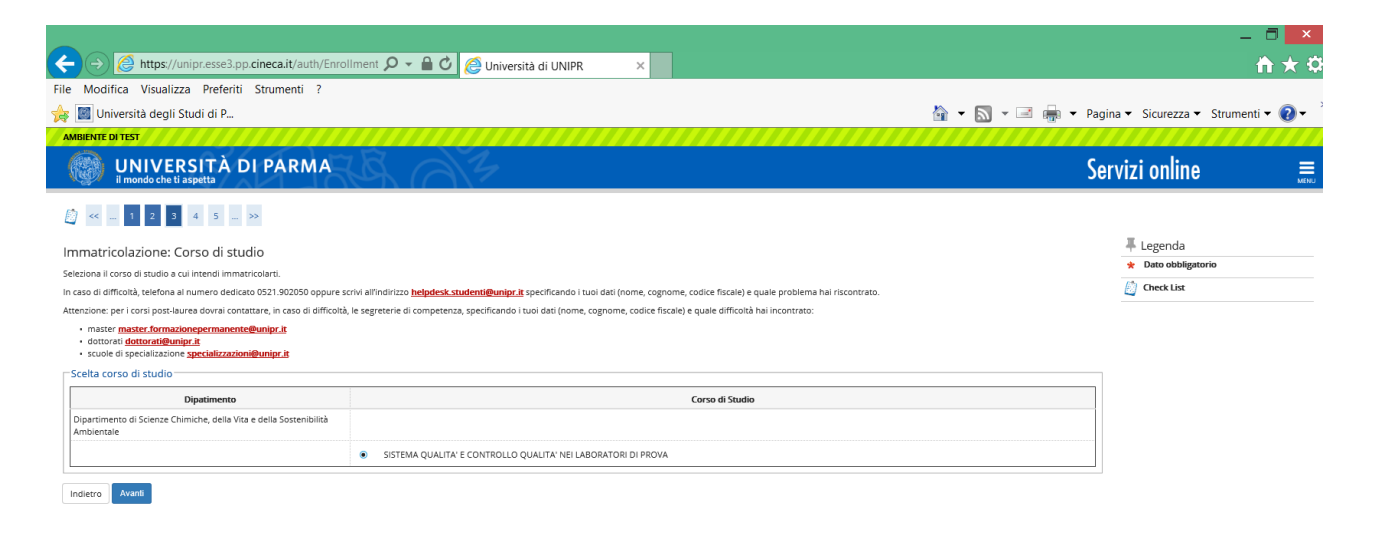

#### Clicca su Avanti.

#### Conferma quindi la tua scelta.

|                                                                                                    |                                                               |                     | _ 0 _                         | ×   |
|----------------------------------------------------------------------------------------------------|---------------------------------------------------------------|---------------------|-------------------------------|-----|
| 🗲 🕞 🙋 https://unipr.esse3.pp.cineca.it/auth/Enrollment 🔎 👻 🔒 🕑 💋 Università di UNI                                                  | PR ×                                                          |                     | <b>†</b> ★                    | ₽   |
| File Modifica Visualizza Preferiti Strumenti ?                                                                                      |                                                               |                     |                               |     |
| 🙀 📓 Università degli Studi di P                                                                                                    |                                                               | 🟠 🕶 🔝 👻 🖃 🖶 🕶 Pagin | a 🔻 Sicurezza 👻 Strumenti 👻 🔞 | • ~ |
| AMBIENTE DI TEST                                                                                                    |                                                               |                     |                               |     |
| WNIVERSITÀ DI PARMA                                                                                                    |                                                               | Ser                 | vizi online                   |     |
| [] « _ 2 3 4 B 1 _ >>                                                                                                    |                                                               |                     |                               |     |
| Immatricolazione: conferma corso di studio                                                                                          |                                                               |                     | 🐺 Legenda                     |     |
| Questo è il riepilogo delle informazioni che hai inserito. Se sono corrette procedi con Conferma altrimenti utilizza Indietro per a | pportare le modifiche.                                        |                     | Check List                    |     |
| Riepilogo dati                                                                                                    |                                                               |                     |                               |     |
| Tipo domanda di immatricolazione                                                                                                    | Immatricolazione standard                                     |                     |                               |     |
| Tipo di Corso di Studio                                                                                                    | Corso di Perfezionamento                                      |                     |                               |     |
| Anno Accademico                                                                                                    | 2018/2019                                                     |                     |                               |     |
| Corso di Studio                                                                                                    | SISTEMA QUALITA' E CONTROLLO QUALITA' NEI LABORATORI DI PROVA |                     |                               |     |
| Percorso di Studio                                                                                                    | comune                                                        |                     |                               |     |
| Indietro Conferma                                                                                                    |                                                               |                     |                               |     |
|                                                                                                    |                                                               |                     |                               |     |

### Titoli di accesso

Se non lo hai già fatto, inserisci i dati relativi al diploma e ai titoli di laurea.

Se, invece, hai già effettuato l'inserimento, a fianco del titolo dichiarato sarà mostrato il simbolo 🞺

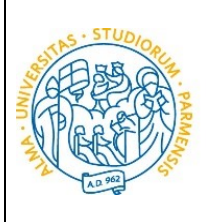

## ESSE3

## GUIDA ALL'IMMATRICOLAZIONE ON-LINE CORSI ORD. CRONOLOGICO

| UNIVERSITÀ DI PARMA                                                                                                    | B AZ                                                                                                    |                    | (              | Servizi onl                                                      |
|----------------------------------------------------------------------------------------------------|----------------------------------------------------------------------------------------------------|--------------------|----------------|------------------------------------------------------------------|
| [] << 1 C 1 D 1 >                                                                                                    |                                                                                                    |                    |                |                                                                  |
| Titoli di accesso<br>Per proseguire devi dichiarare i titoli di studio.                                                                                                    |                                                                                                    |                    |                | 🐺 Lege                                                           |
| Se i dati inseriti rispondono ai requisiti richiesti per l'accesso al corso di studio troverai Stato blocco e Stato titolo in verde.<br>Se invece i titoli inseriti non rispondono ai requisiti richiesti per l'accesso al corso, nella sezione Titoli che non verificano l'accesso troverai l'indicazione del titolo non corretto o incompleto. Clicca sull'icona con foglio e matita nella |                                                                                                    |                    |                | Comp     Non C                                                   |
| colonna Azioni ed effettua la variazione o l'aggiunta dei dati.<br>In caso di difficoltà, telefona al numero dedicato 0521.902050 oppure scriv<br>Attenzione: per i corsi post-laurea dovrai contattare. In caso di difficoltà, le                                                                                                    | i all'indirizzo <b>helpdesk.studenti@unipr.it</b> specificando i tuoi dati (nome, cognome, codice fiscale) e quale proi<br>segreterie di competenza. specificando i tuoi dati (nome, cognome, codice fiscale) e quale difficoltà hai inconi | blema ha<br>trato: | i riscontrato. | <ul> <li>Titolo d</li> <li>Titolo d</li> <li>Titolo n</li> </ul> |
| <ul> <li>master master.formazionepermanente@unipr.it</li> <li>dottorati dottorati@unipr.it</li> <li>scuole di specializzazione specializzazioni@unipr.it</li> </ul>                                                                                                    |                                                                                                    |                    |                | 📝 Modii                                                          |
| Infine, si specifica quanto segue:<br>per Laurea di Primo Livello si intende una laurea triennale, istituita<br>per Laurea si intende una laurea vecchio ordinamento o ante riform<br>per Laurea Specialistica si intende una laurea specialistica, istituita (<br>per Laurea Magistrale si intende una laurea magistrale, istituita con<br>Titoli di studio obbligatori                     | con D.M. 509/1999 e D.M. 270/2004;<br>a;<br>on D.M. 509/1999;<br>D.M. 270/2004.                                                                                                    |                    |                | 🕥 Cano                                                           |
| Stato<br>biocco Titolo                                                                                                    | Note                                                                                                    | Stato<br>titolo    | Azioni         |                                                                  |
| V Titolo di Scuola Superiore                                                                                                    |                                                                                                    | ۰                  | چ 🔞 😼          |                                                                  |
| Indietro                                                                                                    |                                                                                                    |                    |                | '                                                                |

#### Puoi quindi procedere.

Procedendo, ti saranno chiesti ulteriori dati ai fini dell'immatricolazione:

UNIVERSITÀ

**DI PARMA** 

- la data della prima immatricolazione,
- l'Ateneo di prima immatricolazione,

A questo punto ti verrà mostrato il **riepilogo finale** delle informazioni inserite.

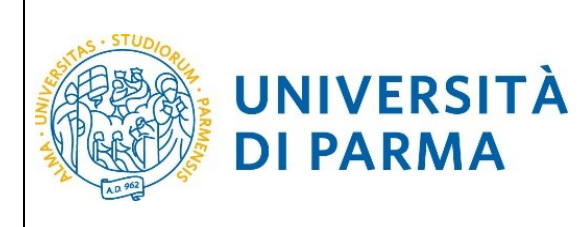

## ESSE3

## GUIDA ALL'IMMATRICOLAZIONE ON-LINE CORSI ORD. CRONOLOGICO

|                                                                                                    |                                                                                                    | - 0 ×                                |
|----------------------------------------------------------------------------------------------------|----------------------------------------------------------------------------------------------------|--------------------------------------|
| ← →                                                                                                    | p.cineca.it/auth/Enrollment 🔎 👻 🔒 🖒 🥔 Università di UNIPR 🛛 🗙                                                                                                    | <u>≜</u> ★ ₽                         |
| File Modifica Visualizza Preferiti                                                                                                    | Strumenti ?                                                                                                    |                                      |
| 🙀 📓 Università degli Studi di P                                                                                                    | 🟠 🕶 🔜 🖛 🖛                                                                                                    | Pagina 👻 Sicurezza 👻 Strumenti 👻 😢 👻 |
| AMBIENTE DI TEST                                                                                                    |                                                                                                    | <b>^</b>                             |
| UNIVERSITÀ I<br>il mondo che ti aspetta                                                                                                    | DI PARMA                                                                                                    | Servizi online 🛛 🗮                   |
| A = 1 D 1 2 E     A = 0     A = 0 | 2                                                                                                    |                                      |
| Immatricolazione: Completam                                                                                                    | nento dati                                                                                                    | Legenda                              |
| PRIMA IMMATRICOLAZIONE AL SISTEMA UN<br>Immatricolazione all'università dopo il conse                                                                                                    | INTERSTAND: se ti stai immatricolando per la prima volta, i dati da inserire sono relativi alla domanda che stai effettuando. In caso contrario inserisci l'anno accademico, la data e l'ateneo relativi alla prima<br>guimento della maturità.                                                                 | Check List                           |
| CARRIERA PROVENIENZA (TRASFERIMENTI I<br>provieni (ultima iscrizione).                                                                                                    | N INGRESSO): se ti stal immatricolando per trasferimento, inserisci l'anno accademico e l'ateneo in cui è iniziata la tua attuale carriera. Successivamente, inserisci la Facoltà/Dipartimento ed il corso di studio da c                                                                                       | ui                                   |
| DATI DISABILITÀ: Lo studente con disabilità<br>scaricabili da modulistica, vanno successivan                                                                                                    | può compilare il modello A23 (invalidità pari o superiore al 66%) oppure il modello A38_TER (invalidità inferiore al 66%). Lo studente con disturbi specifici dell'apprendimento può compilare il modello A39. I mod<br>iente inviati al servicio Le Eii-Che (http://www.dis-abile.umipr.it), tel. 0521-033572. | uli,                                 |
| In caso di difficoltà, telefona al numero dedic                                                                                                    | ato 0521.902050 oppure scrivi all'indirizzo helpdesk studenti@unipr.it specificando i tuoi dati (nome, cognome, codice fiscale) e quale problema hai riscontrato.                                                                                                    |                                      |
| Attenzione: per i corsi post-laurea dovrai con                                                                                                    | tattare, in caso di difficoltà, le segreterie di competenza, specificando i tuoi dati (nome, cognome, codice fiscale) e quale difficoltà hai incontrato:                                                                                                    |                                      |
| <ul> <li>master master formazionepermanen</li> <li>dottorati dottorati@unipr.it</li> <li>scuole di specializzazione specializzazi</li> </ul>                                                                                                    | Celebrage.d                                                                                                    |                                      |
| Tipo immatricolazione                                                                                                    |                                                                                                    |                                      |
| Tipo*                                                                                                    | Immatricolazione standard                                                                                                    |                                      |
| Dati prima immatricolazione nel sist                                                                                                    | tema universitario italiano                                                                                                    |                                      |
| Anno Accademico prima<br>immatricolazione*                                                                                                    | 2000/2001                                                                                                    | •                                    |
| Data prima immatricolazione                                                                                                    | 01/09/2000                                                                                                    |                                      |
|                                                                                                    | (gg/mm/yyy)                                                                                                    |                                      |
| Ateneo prima immatricolazione*                                                                                                    | Università degli Studi di BOLOGNA                                                                                                    | ·                                    |
| Altre Informazioni                                                                                                    |                                                                                                    |                                      |
| Sede didattica*                                                                                                    | Parma                                                                                                    |                                      |
| Tipologia didattica:*                                                                                                    | Converzionale                                                                                                    | ·                                    |
| Disabilità o Altro*                                                                                                    | ○ Si ⊛ No                                                                                                    |                                      |
| Indietro Avanti                                                                                                    |                                                                                                    |                                      |
|                                                                                                    |                                                                                                    | ~                                    |
|                                                                                                    |                                                                                                    | € 80% ▼                              |
| 🕂 💵 🧷 📜                                                                                                    | ) 🧿 💵 🔌 🋄 🚣                                                                                                    | Desktop 🔨 🕨 🖓 🚺 13:50<br>25/02/2019  |

Se i dati inseriti sono corretti, clicca su Conferma.

Una volta terminata la procedura on line, dovrai:

• effettuare il pagamento del bollettino allegato alla domanda (tasto Controlla Pagamenti).

### N.B. La mancata o parziale osservanza di quanto prescritto, determina la definitiva cancellazione dalla graduatoria e successivo scorrimento della stessa al fine di permettere immatricolazioni ad aventi diritto in lista di attesa.

L'Ateneo, invierà un'e-mail di convalida dell'immatricolazione all'indirizzo da te specificato durante la procedura online, contenente il tuo numero di matricola e l'indirizzo e-mail istituzionale assegnato dall'Università (esempio: <u>nome.cognome@studenti.unipr.it</u>).

Da questo momento in poi, l'indirizzo email <u>nome.cognome@studenti.unipr.it</u> diventa il tuo unico canale di comunicazione ufficiale per i rapporti con l'Ateneo, nonché <u>l'username per l'accesso a tutti</u> <u>servizi on-line</u>, in sostituzione del codice numerico a 8 cifre utilizzato in precedenza.

Nell'email di conferma dell'immatricolazione ti verrà anche chiesto di compilare un breve questionario, che ci aiuterà a conoscerti meglio e a migliorare la qualità dei servizi rivolti agli studenti: ti preghiamo di compilarlo con attenzione, non ci vogliono più di 5 minuti di tempo. Grazie!